## Universalis 2006 – version 11 Installation sous Windows Vista

**Encyclopædia Universalis 2006 (version 11)**, sorti à l'automne 2005 – avant la sortie de Windows Vista – peut cependant être utilisée avec ce système, sous réserve de la mise en place d'un patch spécifique.

Le présent document présente la procédure à suivre afin de pouvoir installer et utiliser l'encyclopédie sur les machines équipées de Windows Vista<sup>1</sup>.

L'installation se fait en deux phases et se termine par le redémarrage de la machine :

- 1- Installer l'encyclopédie à partir du DVD ou des CD (installation minimale, recommandée ou complète)
- 2- Mettre à niveau le logiciel pour Windows Vista

IMPORTANT : L'installation et la première exécution de l'encyclopédie doivent être faites par un utilisateur ayant les droits d'ADMINISTRATEUR de l'ordinateur. De même, à chaque fois qu'il sera nécessaire d'insérer le disque d'identification, il faudra le faire avec un compte ADMINISTRATEUR de l'ordinateur.

Remarque : la procédure présentée ci-dessous a été faite avec une version sur DVD, et la procédure à partir d'une version CD est similaire.

## 1. Installation depuis le DVD

À l'insertion du DVD, la fenêtre suivante est affichée. Cliquer sur le lien proposé pour lancer l'installation.

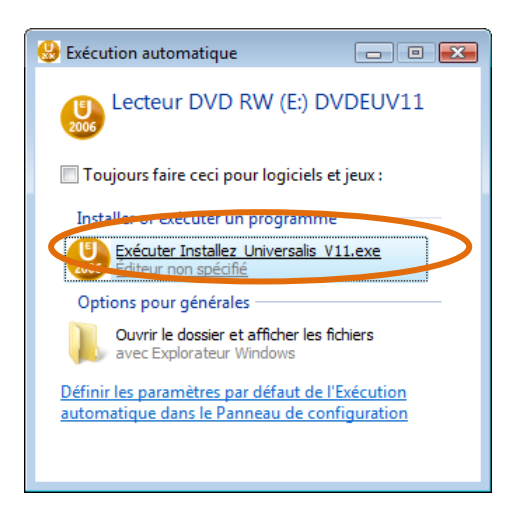

<sup>&</sup>lt;sup>1</sup> toutes configurations Windows Vista 32 bits. Le logiciel peut ne pas fonctionner sur les machines équipées de Windows Vista 64 bits.

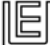

Si l'installation ne se lance pas, exécuter l'installation en double-cliquant setup.exe qui se trouve dans le répertoire /Setup du DVD (ou du CD n°1). On obtient l'écran suivant :

On obtient l'écran suivant :

| Lancement                                                                              | 3 |
|----------------------------------------------------------------------------------------|---|
| Désirez vous lancer le programe d'installation de l' Encyclopædia<br>Universalis V11 ? |   |
| <u>O</u> ui <u>N</u> on                                                                |   |

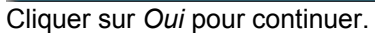

À la fin de l'installation, le système indique que l'installation des licences de C-Dilla est en cours :

| Ecran d'attente de l'installation du LMS |                                                                                          |  |  |  |  |
|------------------------------------------|------------------------------------------------------------------------------------------|--|--|--|--|
| Þ                                        | Veuillez patienter durant l'installation du système de gestion de<br>licences de C-Dilla |  |  |  |  |
|                                          |                                                                                          |  |  |  |  |

À la fin de l'installation, le système indique qu'un problème est survenu lors de l'installation des licences de C-Dilla. L'affichage de ces messages d'erreur est normal lors de l'installation sur Windows Vista, car le système C-Dilla fourni avec Universalis 101 n'est pas compatible avec ce système.

Ceci est résolu par l'application d'un patch, selon la procédure expliquée plus loin. Cliquer sur le bouton OK sur chacun des écrans :

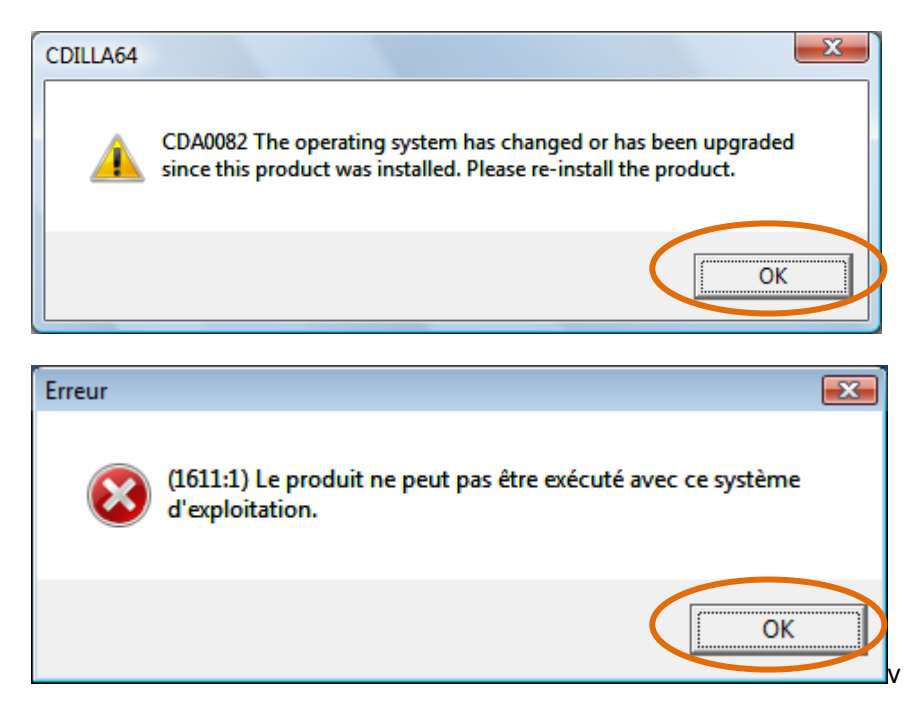

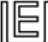

Si le système propose de télécharger une nouvelle version depuis Internet, ne pas le faire. Cliquer donc sur Annuler lorsque cet écran apparaît :

| Téléchargement du LMS de C-Dilla nécessaire |                                                                                                    |  |  |  |  |
|---------------------------------------------|----------------------------------------------------------------------------------------------------|--|--|--|--|
| 2006                                        | Pour pouvoir exécuter ce produit, vous devez tout d'abord<br>télécharger la toute dernière version du système de gestion de<br>licences de C-Dilla.<br>Si vous avez besoin de vous connecter à l'internet, vous<br>devez le faire maintenant |  |  |  |  |
|                                             | Iélécharger le fichier à partir de l'internet                                                                                                    |  |  |  |  |
|                                             | O J'ai déjà téléchargé le fichier<br>☐ Co <u>n</u> tinuer Annuler                                                                                                    |  |  |  |  |
|                                             |                                                                                                    |  |  |  |  |

Le système installe ensuite les composants Java si besoin est. (Ceci est nécessaire au bon fonctionnement de certaines animations et notamment des expériences du laboratoire). Si une version de Java existait déjà sur l'ordinateur, cette étape est automatiquement sautée.

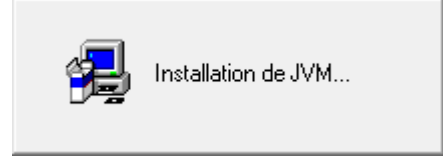

Fin de l'installation :

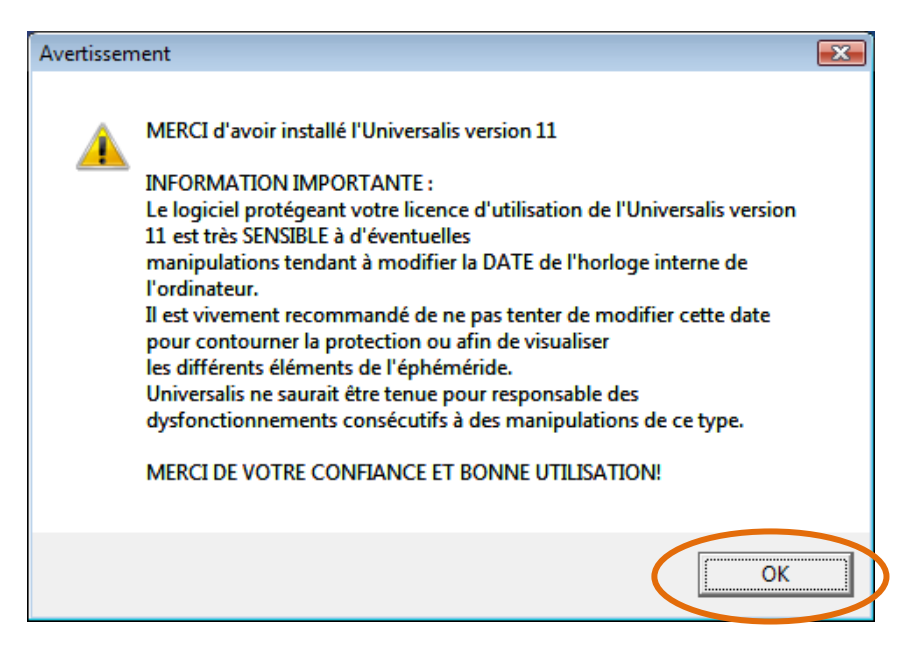

Il est ensuite nécessaire de mettre à jour le logiciel pour le rendre compatible avec Vista, comme indiqué dans le paragraphe suivant. (Il n'est pas nécessaire de redémarrer l'ordinateur tout de suite : cela sera fait à la fin de l'étape 2.)

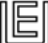

## 2. Mise à niveau Universalis 11 pour Windows Vista

Aller sur la page http://assistance.universalis.fr/Mise-a-jour-Universalis-V11-windows-vista

Pour entrer sur cette page, tapez :

Identifiant : universalis

Mot de passe : vista

Puis cliquez sur « Envoyer ».

Cliquez sur le lien correspondant au patch pour Universalis 11. Une fenêtre vous demande ce que vous souhaitez faire avec le fichier. Choisissez de l'enregistrer sur votre bureau.

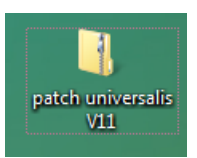

Double-cliquez ensuite sur cette icône, afin de décompresser le fichier. Cette archive contient les 4 fichiers suivants :

En fonction des paramètres d'affichage des dossiers, les fichiers pourront apparaître avec ou sans leur extension : on pourra donc voir soit EuV11 soit EuV11.exe :

| Nom       | Taille    | Date de modificati |
|-----------|-----------|--------------------|
| cdcdiscs  | 1 Ko      | 20/06/2006 10:17   |
| EuV11     | 238 Ko    | 20/11/2006 12:23   |
| EuV11.QZ  | 126 Ko    | 20/11/2006 12:23   |
| EuV11.W_X | 13 952 Ko | 20/11/2006 12:23   |
|           |           |                    |

Aller dans le répertoire d'installation de l'encyclopédie

(par défaut : C:/programmes /Universalis/Universalis 11) et supprimer le fichier EuV11.exe (ou EuV11, selon les paramètres d'affichage de vos dossiers) existant.

Copier les 4 fichiers décompressés dans ce répertoire.

Pour le bon fonctionnement ultérieur de l'encyclopédie, ces 4 fichiers doivent rester tels quels dans ce répertoire. En cas d'erreur au lancement ou à l'insertion du CD d'identification, vérifier que ces 4 fichiers sont présents et n'ont pas été modifiés (même taille et même date de modification que cidessus). Le cas échéant, reprendre les fichiers de l'archive et les copier de nouveau dans le répertoire Universalis 11.

On peut alors lancer l'encyclopédie en cliquant sur le lien qui avait été installé sur le bureau (ce lien a pour cible "C:\Program Files\Universalis\Universalis 11\EuLaunch.exe" (si l'encyclopédie avait été installée dans le répertoire proposé par défaut).

Si l'application ne se lance pas, il est possible de d'exécuter le EuV11 (ou EuV11.exe) qui se trouve dans le répertoire Universalis 11. Il suffit pour cela de double-cliquer sur le nom du fichier.

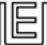

Si l'encyclopédie avait déjà été lancée avant l'application du patch, vous verrez peut-être cet avertissement lors du premier lancement de l'encyclopédie après application du patch. Il faut simplement ignorer cette alerte en cliquant sur la croix en haut à droite :

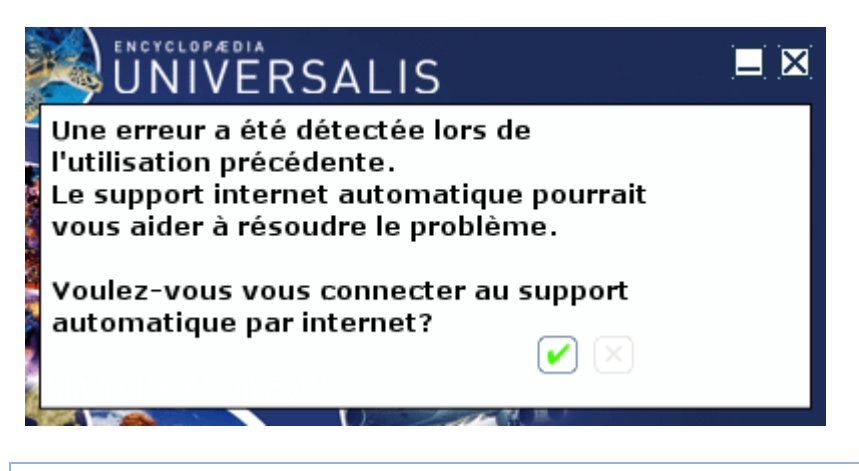

## 3. Redémarrage de l'ordinateur

Redémarrez votre ordinateur afin de pouvoir profiter de votre encyclopédie.